## **INSTRUCTIVO DE VISUALIZACION DE DATOS TOAR**

- En el siguiente enlace encontrará información base acerca del: "reporte de evaluación de ozono troposférico" (TOAR por sus siglas en inglés), que forma parte del proyecto de: "International Global Atmospheric Chemistry. Que nació con el objetivo de facilitar la investigación en química atmosférica hacia un mundo sostenible. Allí encontrará además las últimas publicaciones y eventos relacionados. http://www.igacproject.org/activities/TOAR
- 2. Para acceder a la base de datos deberá registrarse en el siguiente enlace https://join.fz-juelich.de/accounts/login/ que solicitará información básica (ver figura 1) de acuerdo a las políticas de uso de datos donde se indica la forma de citar para el uso de la información.

| 1                   | 12IN             |
|---------------------|------------------|
| Create your account |                  |
| E-mail:             | E-mail address   |
| Username:           | Username         |
| First Name:         | first name       |
| Last Name:          | last name        |
| Institute:          | institute name   |
| Country:            | Germany          |
| Password:           | Password         |
| Password (again):   | Password (again) |
|                     | Sign Up          |
|                     |                  |

Figura 1. Formulario de acceso.

**3.** Una vez ingrese al portal acceda a la opción "Map interface to TOAR database" y serán visibles las estaciones con datos disponibles alrededor del mundo (figura 3), allí además tendrá múltiples opciones de filtrado para obtener las estaciones que requiere.

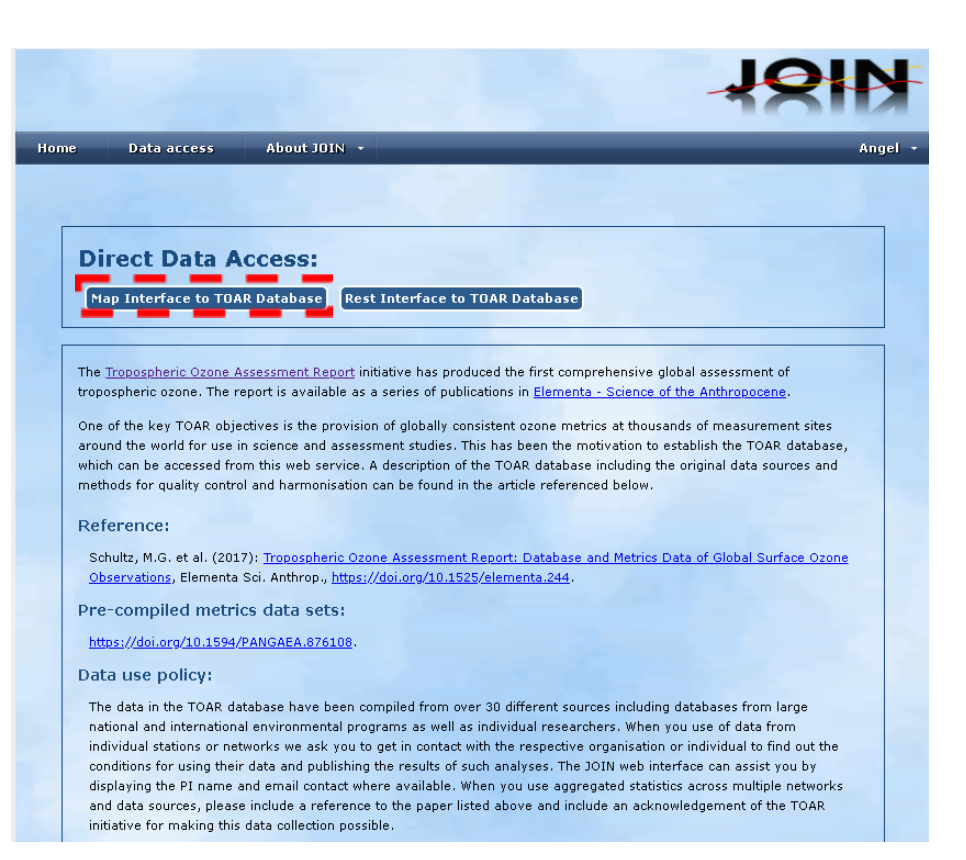

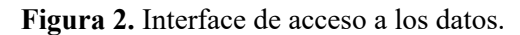

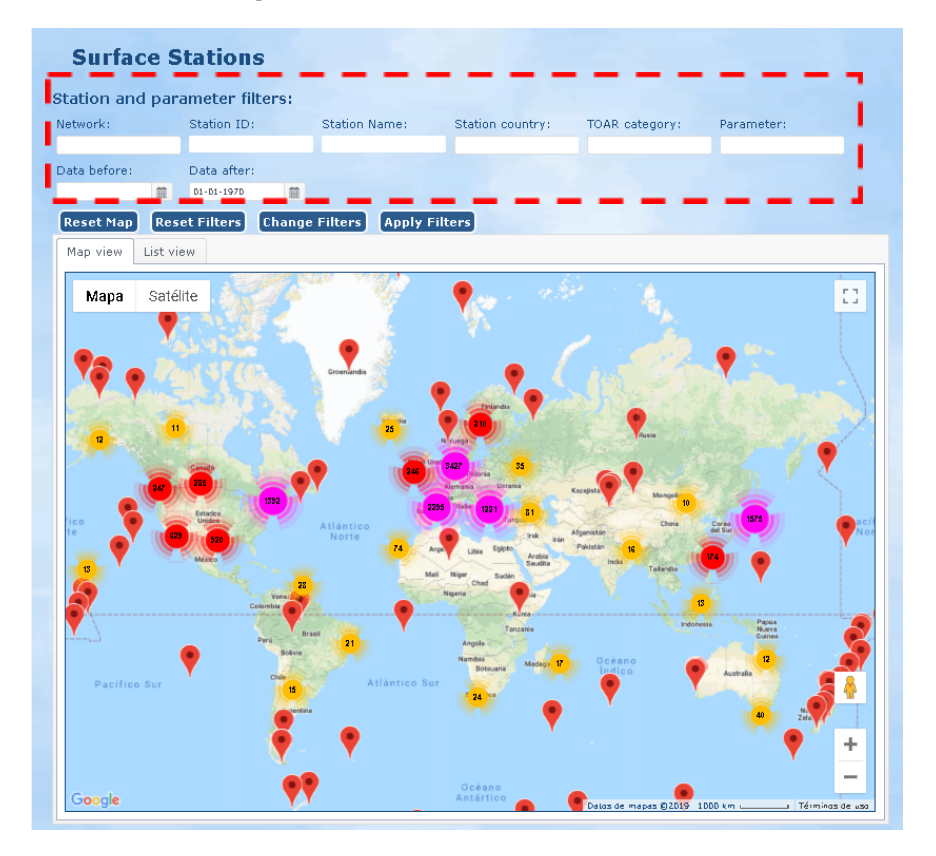

Figura 3. Interfaz con estaciones alrededor del mundo.

- **4.** Haga click en la estación que desea observar (si no es visible haga zoom), al seleccionar la estación esta desplegara una pestaña con la información general acerca de la misma y las especies de las que dispone datos, (Aunque el portal es especial para O<sub>3</sub>, algunas estaciones alrededor del mundo disponen de información sobre otras especies gaseosas, como metano, monóxido de carbono, entre otros, ver ejemplo en figura 5).
- **NOTA**: Es importante mencionar que todas las estaciones NO cuentan con datos para todos los periodos de tiempo evaluados y algunos de ellos no están actualizados debido a que estos datos dependen del apoyo de todos los investigadores alrededor del mundo, para el caso particular de Colombia solo Manizales ha enviado información, cuando hay más ciudades que también cuentan con redes de monitoreo como Medellín, Bogotá, entre otros.

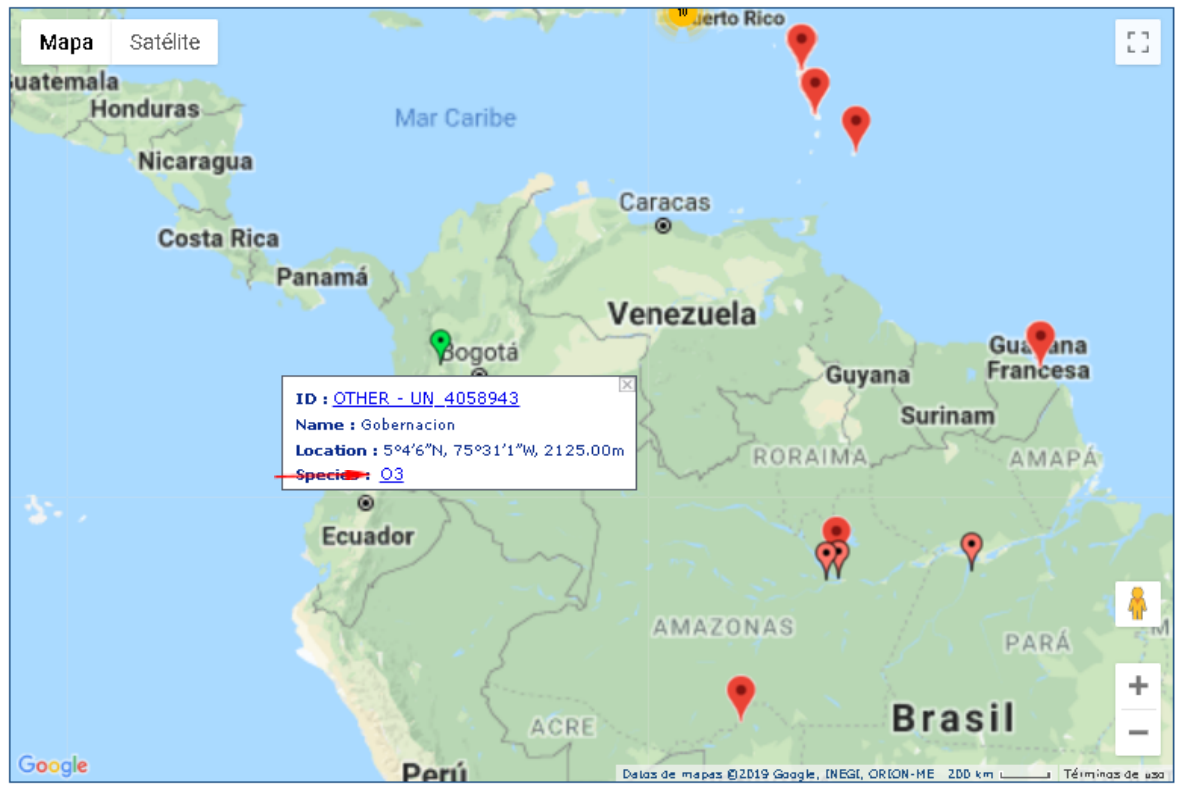

Figura 4. Zoom sobre la estación de Colombia (Gobernación-Manizales)

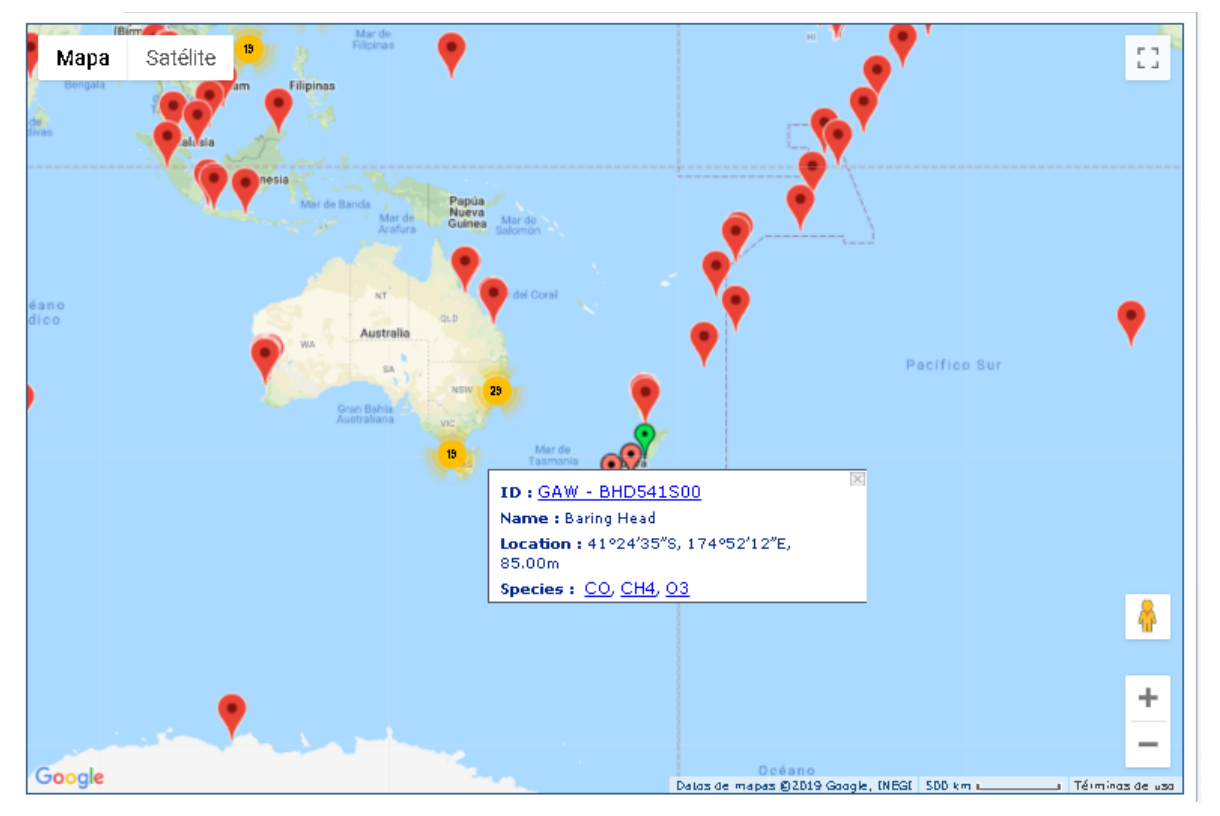

Figura 5. Ejemplo de estación Nueva Zelanda, con más especies al  $O_3(CO \text{ y CH}_4)$ 

**5.** Una vez elija la estación, haga click en la especie y se desplegará una nueva pestaña de extracción de datos (figura 6); allí podrá elegir: el periodo de tiempo que desea, el formato de hora y la calidad de los datos.

| Data after:<br>Data extraction opt                                                                                                    | ions                         |                                                      |                                                                               |                                                                   |          | × |
|----------------------------------------------------------------------------------------------------|------------------------------|------------------------------------------------------|-------------------------------------------------------------------------------|-------------------------------------------------------------------|----------|---|
| Variable: O:<br>Date:<br>E DD <sup>2</sup> 2014<br>to<br>DD <sup>2</sup> 2018<br>Time: Local tim<br>Data quality flag<br>Hourly values:<br>Data summary: | B<br>CKX<br>OKX<br>Not_check | Stafic<br>Netwi<br>Static<br>Parar<br>Parar<br>bhari | ın_id: UN_400<br>rk_name: Oo<br>neter_P1: Bea<br>neter_pi_ema<br>tizabalz@una | 58943<br>THER<br>Sernacion<br>atriz Aristizal<br>il:<br>il.edu.co | bal      |   |
| Statistics                                                                                                    | Daily                        | Monthly                                              | Seasonal                                                                      | Summer                                                            | Annual   |   |
| Count                                                                                                    | 12 L                         | <b>₽</b>                                             | 12 L                                                                          | 12 L                                                              | 12 L     |   |
| Data capture                                                                                                    | 2 L                          | 12 L                                                 | 12 L                                                                          | 12 L                                                              | 12 L     |   |
| Average values                                                                                                    | 12 L                         | 12 L                                                 | 12 L                                                                          | ₩ ±                                                               | 12 L     |   |
| Standard<br>deviation                                                                                                    |                              | ₩ ±                                                  | <u>الا</u>                                                                    | <u>₩</u>                                                          | <u>ل</u> | 7 |
| Davtime                                                                                                    |                              |                                                      |                                                                               |                                                                   |          | - |
|                                                                                                    |                              |                                                      |                                                                               |                                                                   |          |   |

Figura 6. Pestaña para extracción de datos.

6. En la tabla encontrará por filas la variable a evaluar y por columnas el formato de tiempo (eje x) en que se presentarán los datos (diario, mensual, estacional, verano y anual).

Cabe destacar que también pueden ser consultados:

- ✔ Variables estadísticas:
  - Estadística descriptiva (número de datos, promedio, desviación estándar, mediana, máximos, mínimos y diferentes percentiles)
  - Promedios para día y noche
- ✔ Métricas de ozono e indicadores:
  - Máximos horarios y octohorarios de ozono
  - Promedio diario octohorario según varias definiciones (USEPA, US, entre otros)
  - Media consecutiva de 3 meses máximo diario horario.
  - Indicadores SUMO10 / SUMO35: definido como la suma anual de promedios diarios máximos octohorarios por debajo de 10 y 35 ppb respectivamente. Indicadores sobre la evaluación del impacto a la salud recomendado por la organización mundial de la salud (WHO).
  - Indicador para protección de cultivos y vegetación semi-natural AOT40, que indica la cantidad acumulada de ozono sobre el umbral de 4 ppb, durante la jornada diurna, con luz solar y en la oscuridad. Límite establecido en 18000 μg\*h/m<sup>3</sup> quincenal.
  - Indicador W90: un índice de exposición acumulativa en 5 horas, índice experimental que evalúa las concentraciones medias por hora más altas que los valores de nivel medio y se ha sugerido como una métrica de salud humana basada en estudios de laboratorio en humanos controlados.
  - Indicador W126: un índice ponderado diseñado para evaluar la exposición acumulativa de ozono que puede dañar las plantas, árboles y ecosistemas durante un periodo consecutivo de tres (3) meses de la temporada de crecimiento, el crecimiento de las plantas se verá afectado cuando las concentraciones de ozono sean mayores.

|                        | Data extraction options                                                                     |          |         |          |          |             | × |
|------------------------|---------------------------------------------------------------------------------------------|----------|---------|----------|----------|-------------|---|
|                        | 10, 25, 50, 75,<br>90, 95, [98])                                                            |          | Ľ ±     | ¥ 1      | ¥ 1      | <u>لا</u> ا | • |
|                        | Diurnal cycle                                                                               |          | ₩ ±     | 10 L     | <u>L</u> | 10 L        |   |
| Opciones de descarga   | Ozone metrics                                                                               | Daily    | Monthly | Seasonal | Summer   | Annual      |   |
| 1 0                    | Max. 1-h value                                                                              | ₩ ±      | 1 L     | 2        | 12 L     | 12 L        |   |
| (Figura / archivo .txt | Daily max. 8-h<br>average (US EPA<br>definition)                                            | 12 L     |         |          | 12 L     | 12 L        |   |
| copiado)               | Daily max. 8-h<br>average<br>(proposed new<br>US EPA<br>definition)                         | ¥ 1      |         |          | ⊻ ±      | ⊻ ±         |   |
|                        | Daily max. 8-h<br>average (EU)                                                              | 12 L     |         |          | <u>ا</u> | <u>ال</u>   |   |
|                        | Daily max. 8-h<br>average (US EPA<br>definition, strict<br>data capture)                    | <u>Ľ</u> |         |          | Ľ        | Ľ ⊥         |   |
|                        | Daily max. 8-h<br>average<br>(proposed new<br>US EPA<br>definition, strict<br>data capture) | ¥ ±      |         |          | ¥ i      | ¥ ±         |   |
|                        | Daily max. 8-h<br>average (EU),<br>strict data                                              | 1 L      |         |          | 12 L     | <u>ال</u>   | Ŧ |

Figura 7. Algunas de las variables que pueden ser consultadas.

- 7. Finalmente, para visualizarlos y/o descargarlos haga click en los iconos de las casillas que desea (izquierda figura, derecha archivos .txt en línea, que pueden ser copiados)
- NOTA: Para que funcione deberá habilitar la opción de ventanas emergentes del navegador. Figura 8.

| <b>F</b>                                                                                                    | ¢ |
|----------------------------------------------------------------------------------------------------|---|
| Ventanas emergentes bloqueadas                                                                                                    |   |
| Se han bloqueado los siguientes pop-ups en esta página:                                                                                                   |   |
| <ul> <li><u>https://join.fz-juelich.de/visualize/create_panel/</u></li> <li>Permitir siempre ventanas emergentes de https://join.fz-juelich.de</li> </ul> |   |
| <ul> <li>Seguir bloqueando pop-ups</li> </ul>                                                                                                    |   |
| Administrar                                                                                                    |   |
|                                                                                                    |   |

Figura 8. Habilitación de ventana emergente.

## REFERENCIAS

 Lefohn, AS, Christopher S. Malley, Luther Smith, Benjamin Wells, Milan Hazucha, Heather Simon¶, Vaishali Naik††, Gina Mills‡‡, Martin G. Schultz, Elena Paoletti, Alessandra De Marco, Xiaobin Xu, Li Zhang, Tao Wang, Howard S. Neufeld, Robert C. Musselman, David Tarasick, Michael Brauer, Zhaozhong Feng, Haoye Tang, Kazuhiko Kobayashi, Pierre Sicard, Sverre Solberg and Giacomo Gerosa. 2018 Tropospheric ozone assessment report: Global ozone metrics for climate change, human health, and crop/ecosystem research. Elem Sci Anth, 6: 28. DOI: https://doi.org/10.1525/elementa.279

- Air quality standars. European Comission. 2018. En línea. [consultado 09/02/2019]. Disponible en: http://ec.europa.eu/environment/air/quality/standards.htm
- Global reference list of 100 core health indicators 2015: metadata. World health organization (WHO) 2015. En línea [consultado 09/02/2019]. Disponible en https://www.who.int/healthinfo/indicators/2015/metadata/en/
- AOT40 vegetation. IrCELene. En línea. [consultado 09/02/2019]. Disponible en: http://www.irceline.be/en/air-quality/measurements/ozone/history/trends/aot40-vegetati on
- Ozone W126 index. EPA (2017). En línea. [consultado 09/02/2019]. Disponible en: https://www.epa.gov/air-quality-analysis/ozone-w126-index